# Guide for Intel Xeon Phi (MIC) Usage

#### In this page:

- Architecture
- Compilation
- Execution
- MPI Compilation
- MPI Execution
- Hybrid Execution
- Some examples
- Accounting

#### Architecture

Intel Xeon Phi is the first Intel Many Integrated Core (Intel MIC) architecture product. Each card consists of 60 physical cores (@1.1 Ghz) and each core is able to handle up to 4 threads using hyperthreading. Each core has one Vector Processing Unit able to deliver, for each clock cycle:

- 8 Fused Multiply and Add (FMA) floating point operations in double precision
- 16 Fused Multiply and Add (FMA) floating point operations in single precision.

So the Phi has a peak performance of

- 1056 GFlops in double precision
- 2112 Gflops in single precision

Each Phi coprocessor has a RAM memory of 8 GB, and a peak bandwidth of 352 GB/s.

## Compilation

The MPSS environment (Intel® Manycore Platform Software Stack) is available also on the front-end. Therefore, you do not need to be logged **inside** a compute node hosting the MIC cards to compile a code to run on MIC. Anyway you still have to set environment for mic:

```
module load intel (i.e. compiler suite)
module load mkl (if necessary - i.e. math libraries)
source $INTEL_HOME/bin/compilervars.sh intel64 (to set up the environment variables)
```

Now you can compile your code. Pay attention that, depending on the way you intend to run your code (offload or native), you have to follow different procedures:

1) For codes meant to be run with the **MIC offload attributes**, you have to add the proper pragmas in your source code and compile it as usual. For example, use the Intel C++ compiler on the "hello\_offload.cpp" code:

```
icpc -openmp hello_offload.cpp -o exe-offload.x
```

2) For MIC-native codes, you have to actually cross-compile by adding the -mmic flag. For example, use the Intel C++ compiler on the "hello\_native.cpp" code:

icpc hello\_native.cpp -openmp -mmic -o exe-native.x

Please note that if you need to run native codes linking the mkl libraries, you need to source the additional, proper configuration script (mklvars.sh) with the "mic" switch":

```
source $INTEL_HOME/composer_xe_2015/mkl/bin/mklvars.sh mic (if necessary - i.e. math libraries)
icc mycode_withmkl_native.c -openmp -mmic -l<mkl_libs> -o mycode_withmkl_native.x
```

# Execution

Offload programs are executed directly on the MIC node, from an interactive batch session or even by a batch script (requesting MIC cards with the nmics parameter). Note that the sourcing of the compilervars.sh script is important for making the node see the MICs during execution.

Offload programs execution through an interactive batch session

qsub -A <account\_name> -I -l select=1:ncpus=1:nmics=1
 qsub: waiting for job 31085.node129 to start
 qsub: job 31085.node129 ready

cd \$PBS\_O\_WORKDIR

module load intel
source \$INTEL\_HOME/bin/compilervars.sh intel64
./exe-offload.x

Offload programs execution through a batch script

#!/bin/bash
#PBS -o job.out
#PBS -j eo
#PBS -l walltime=0:10:00
#PBS -l select=1:ncpus=1:nmics=1
#PBS -A <my\_account>
#

cd \$PBS\_O\_WORKDIR

Ś

module load intel
source \$INTEL\_HOME/bin/compilervars.sh intel64
./exe-offload.x

MIC-native programs need to be executed inside the MIC card itself. In order to log into a MIC card you have to:

- login to a MIC node with a PBS interactive session requesting at least 1 mic (nmics=1);
- use the "get\_dev\_list" script (available by loading the "superc" module) in order to get the name of the specific MIC card assigned to you. The
  script will produce in output an hostfile named <job\_id>\_dev\_hostfile containing the lists of the assigned cards;
- connect through ssh into the MIC card (in the example node254-mic0)

Mic-native programs execution through an interactive batch session

```
gsub -A <account_name> -I -l select=1:ncpus=1:nmics=1
gsub: waiting for job 10876.io01 to start
gsub: job 10876.io01 ready
...
cd $PBS_0_WORKDIR
module load superc
get_dev_list
cat ${PBS_JOBID}_dev_hostfile
node254-mic0
...
ssh node254-mic0 (*)
```

(\*) In order to SSH access the mic card you have to create the public key of the Galileo username in your \$HOME from login node

At this point you will be prompted in the home space of the MIC card you've logged into. Here, the usual environment variables are **not** set, therefore the module command won't work and your scratch space (which is mounted on the MIC card) has to be indicated with the full path instead of \$CINECA\_SCRATCH.

For executing your native-MIC program, you need to set the LD\_LIBRARY\_PATH environment variable manually, by adding the path of the intel libraries specific for MIC execution:

export LD\_LIBRARY\_PATH=/cineca/prod/compilers/intel/cs-xe-2015/binary/lib/mic:\${LD\_LIBRARY\_PATH}

You may need to add also path for mkl and/or tbb (Intel® Thread Building Blocks) MIC libraries:

export LD\_LIBRARY\_PATH=/cineca/prod/compilers/intel/cs-xe-2015/binary/mkl/lib/mic:\${LD\_LIBRARY\_PATH}
export LD\_LIBRARY\_PATH=/cineca/prod/compilers/intel/cs-xe-2015/binary/tbb/lib/mic:\${LD\_LIBRARY\_PATH}

When everything is ready, you can launch your code as usual.

cd /gpfs/scratch/userexternal/<myuser>
./exe.native.x

## **MPI** Compilation

In order to compile an application suited for MICs, you need the MPSS environment (Intel® Manycore Platform Software Stack) to be set

module load intel (i.e. compiler suite)
module load intelmpi (i.e. mpi library)
source \$INTEL\_HOME/bin/compilervars.sh intel64 (to set up the environment variables)

Now you can compile your code. For **MIC-native codes**, you have to actually cross-compile by adding the –mmic flag. For program written in C use "mpicc", for program written in Fortran you have to use the "**mpifc**" command

mpicc -03 -mmic mpi\_code.c
...
mpifc -03 -mmic mpi\_code.f

## **MPI Execution**

MIC-native codes can be launched from MIC node, once you get your MIC card through qsub (in the example node254-mic0)

MPI mic-native programs execution through an interactive batch session

qsub -A <account\_name> -I -l select=1:ncpus=1:nmics=1
qsub: waiting for job 31085.nodeio1 to start
qsub: job 31085.nodeio1 ready
...
cd \$PBS\_0\_WORKDIR
module load superc
get\_dev\_list
cat \${PBS\_JOBID}\_dev\_hostfile
node254-mic0
...

When you know your MIC card (in the example node254-mic0) you can lanch your MPI program (in the example using 30 tasks). Before MPI on MIC must be enabled setting the **I\_MPI\_MIC** environment variable

module load intel
module load intelmpi

export LD\_LIBRARY\_PATH=/cineca/prod/compilers/intel/cs-xe-2015/binary/lib/mic:\${LD\_LIBRARY\_PATH}
export I\_MPI\_MIC=enable

mpirun.mic -host node254-mic0 -np 30 ./a.out

(\*) you have to create the public key of the Galileo username in your \$HOME from login node

#### Attention: use only the "mpirun.mic" command, "mpiexec" doesn't work correctly

If you need pass some variables you have to use the -"genv" flag

export I\_MPI\_MIC=enable
mpirun.mic -genv I\_MPI\_DEBUG 0 -genv I\_MPI\_PIN 1 -host node254-mic0 -np 30 ./a.out

if you want to use two MIC cards (so you have to ask for two MICs by setting "nmics=2" in your qsub request) you can set the number of tasks per card via the -perhost command

export I\_MPI\_MIC=enable
mpirun.mic -host node254-mic0,node254-mic1 -perhost 15 -np 30 ./a.out

Alternatively, you can use the hostfile produced by the "get\_dev\_list" command (<job\_id>\_dev\_hostfile)

export I\_MPI\_MIC=enable
mpirun.mic -machinefile \${PBS\_JOBID}\_dev\_hostfile -np 30 ./a.out
....
cat \${PBS\_JOBID}\_dev\_hostfile
node254-mic0
node254-mic1

MPI mic-native programs execution through a batch script

#!/bin/bash
#PBS -0 job.out
#PBS -j e0
#PBS -l walltime=0:10:00
#PBS -l select=1:ncpus=1:nmics=1
#PBS -A <my\_account>

cd \$PBS\_O\_WORKDIR

module load superc
get\_dev\_list

module load intel
module load intelmpi
#if necessary - i.e. math libraries
module load mkl

export LD\_LIBRARY\_PATH=/cineca/prod/compilers/intel/cs-xe-2015/binary/lib/mic:\${LD\_LIBRARY\_PATH}
#if necessary - i.e. math libraries
export LD\_LIBRARY\_PATH=/cineca/prod/compilers/intel/cs-xe-2015/binary/mkl/lib/mic:\${LD\_LIBRARY\_PATH}
export I\_MPI\_MIC=enable

mpirun.mic -machinefile \${PBS\_JOBID}\_dev\_hostfile ./exe.native.x

(\*) you have to create the public key of the Galileo username in your \$HOME from login node

#### Hybrid (OpenMP-MPI) Execution

You can compile your MIC-native codes as shown before using mpicc and -openmp and -mmic flags.

mpicc -O3 -openmp -mmic hyb\_code.c
...
mpifc -O3 -openmp -mmic hyb\_code.f

And then launch your code, using batch script as shown before, with mpi task distribution between MIC and exporting all environment variables nedeed.

```
export I_MPI_MIC=enable
mpirun.mic -machinefile ${PBS_JOBID}_dev_hostfile -perhost 1 -np 2 \
-genv OMP_NUM_THREADS 120 ./a.out
```

In this example each MIC has one mpi task, each of them present 120 different threads.

#### Some examples

Here you'll find some example, together with source code for native mode (OpenMP, MPI, Hybrid parallelization) on MIC.

## Accounting

At present the use of the MICs and other accelerators is not accounted, only the time spent on the cpus is considered.

More details about "Accounting" can be found in the UserGuide (http://www.hpc.cineca.it/content/accounting-0).

н

Tofixpiexec doesn't worortran does't work

©С